**Telefoniczne zgłoszenie wejścia:** Po przybyciu do domu klienta upewnij się, że masz poniższe informacje:

- Twój identyfikator Santrax.
- Identyfikator klienta.
- Pierwszy sześciocyfrowy numer weryfikacji wizyty reprezentujący datę i godzinę przybycia (uzyskany na początku wizyty).
- Drugi sześciocyfrowy numer weryfikacji wizyty reprezentujący datę i godzinę wyjścia (uzyskany pod koniec wizyty).

Po uzyskaniu tych informacji można zadzwonić do Santrax!

### Po przybyciu:

Po przybyciu do domu klienta naciśnij i zwolnij jeden z przycisków na urządzeniu FVV i zapisz pierwszy sześciocyfrowy numer weryfikacji wizyty wyświetlony na ekranie urządzenia, ponieważ numer ten będzie później używany do zgłoszeń Santrax. Zanotuj datę i godzinę naciśnięcia przycisku.

## Przed wyjściem:

Po zakończeniu wizyty naciśnij i zwolnij jeden z przycisków na urządzeniu FVV i zapisz drugi sześciocyfrowy numer weryfikacji wizyty wyświetlony na ekranie urządzenia, ponieważ numer ten będzie później używany do zgłoszeń Santrax. Zanotuj datę i godzinę naciśnięcia przycisku.

**UWAGA:** Jeśli chcemy od razu ponownie zobaczyć ten numer, można nacisnąć i zwolnić przycisk jeszcze raz, aby wyświetlić odczyt. Jeśli pojawi się inny numer, to też jest w porządku, można użyć nowego numeru.

- Nie należy dzwonić do Santrax przed upływem <u>co najmniej 15 minut po</u> otrzymaniu drugiego sześciocyfrowego numeru po zakończeniu wizyty.
- Musisz zadzwonić do Santrax w ciągu <u>siedmiu dni</u> od rozpoczęcia wizyty.
- Nie trzeba czekać u klienta, aby wykonać to zgłoszenie.
- Oba sześciocyfrowe numery weryfikacji wizyty zostaną wprowadzone podczas jednego telefonu do Santrax.

# 1. Wybierz dowolny z bezpłatnych numerów przypisanych do Twojej agencji.

Jeśli pojawią się problemy z pierwszym bezpłatnym numerem telefonu, należy użyć drugiego bezpłatnego numeru.

System Santrax przekaże następujący komunikat: "Informacja w języku

angielskim, proszę nacisnąć jeden (1). Informacja w języku hiszpańskim, proszę nacisnąć dwa (2). Informacja w języku rosyjskim, proszę nacisnąć trzy (3). Informacja w języku somalii, proszę nacisnąć cztery (4). Informacja w języku uproszczonym chińskim, proszę nacisnąć pięć (5). Informacja w języku arabskim egipskim, proszę nacisnąć sześć (6). Informacja w języku polskim proszę wcisnąć siedem (7)".

Komunikaty dotyczące zgłoszeń są słyszalne w wybranych językach

## Naciśnij numer odpowiadający językowi, który chcesz usłyszeć. Wszystkie komunikaty w pozostałej części zgłoszenia będą słyszalne w tym języku.

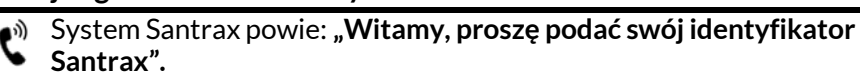

3.

# 🕅 Wprowadź numery swojego identyfikatora Santrax w telefonie dotykowo-tonowym.

System Santrax powie: "Aby zweryfikować swoja tożsamość, prosze powtórzyć: W Santrax mój głos jest moim hasłem".

UWAGA: Jeśli nie jesteś zarejestrowany w systemie weryfikacji mówiącego, system Santrax pominie ten komunikat. Jeśli tak właśnie jest, pomiń krok 4 i przejdź dalej.

#### Powiedz: "W Santrax mój głos jest moim hasłem". 4

System Santrax może poprosić o kilkukrotne powtórzenie frazy przed weryfikacją Twojej tożsamości.

System Santrax powie: "**Jeśli jest to Stacjonarna weryfikacja wizyty z** użyciem urządzenia FVV, naciśnij klawisz gwiazdki (\*), aby wprowadzić numery weryfikacji wizyty. W przeciwnym razie naciśnij klawisz krzyżyka (#), aby przejść dalej".

### 🖏 Naciśnij klawisz gwiazdki (\*), aby przejść dalej. 5.

- System Santrax powie: "Prosze wprowadzić pierwszy identyfikator klienta".

7

### Wprowadź identyfikator klienta. 6.

Jeśli identyfikator Klienta zostanie wpisany niepoprawnie, system Santrax powie: "Brak zarejestrowanego urządzenia FVV, proszę wprowadzić ponownie identyfikator klienta lub nacisnać klawisz krzyżyka (#), aby przejść dalej."

Po poprawnym wprowadzeniu identyfikatora klienta, system Santrax

powie: "Prosze wprowadzić pierwszy numer weryfikacji wizyty lub wcisnać klawisz krzyżyka (#), aby przejść dalej".

# Wprowadź pierwszy numer weryfikacji wizyty.

Jest to pierwszy sześciocyfrowy numer uzyskany z urządzenia FVV po przybyciu do domu klienta i będzie on reprezentował czas wejścia.

Po poprawnym wprowadzeniu numeru weryfikacji wizyty system Santrax Ľ potwierdzi to, mówiąc: "Pierwszy numer weryfikacji wizyty to (DATA/GODZINA). Jeśli jest nieprawidłowy, naciśnij 1, aby ponowić próbę lub naciśnij przycisk krzyżyka (#), aby przejść dalej".

UWAGA: Sprawdź, czy podana data i godzina są takie same jak data i godzina naciśnięcia przycisku na urządzeniu. Jeśli się nie zgadzają, wprowadzono nieprawidłowy numer weryfikacji wizyty. Naciśnij 1, aby ponownie wprowadzić numer.

#### 🖏 Naciśnij klawisz krzyżyka (#), aby przejść dalej. 8.

- 🔊 System Santrax powie: "**Proszę wprowadzić <u>drugi</u> numer weryfikacji**
- wizyty lub wcisnąć klawisz krzyżyka (#), aby przejść dalej".

## Instrukcje zgłoszeń telefonicznych

# 9. Wprowadź drugi numer weryfikacji wizyty.

Jest to drugi sześciocyfrowy numer, który otrzymano z urządzenia FVV na koniec wizyty. Będzie on oznaczać czas wyjścia.

Po wprowadzeniu numeru weryfikacji wizyty system Santrax potwierdzi

- to, mówiąc: "Drugi numer weryfikacji wizyty to (DATA/GODZINA). Jeśli jest nieprawidłowy, naciśnij 1, aby ponowić próbę lub naciśnij przycisk krzyżyka (#), aby przejść dalej".
- 10. 🖏 Naciśnij klawisz krzyżyka (#), aby przejść dalej".
  - 🖞 System Santrax powie: "**Proszę wprowadzić identyfikator usługi"**.
- 11. Wprowadź numer identyfikatora usługi, która została wykonana. Zapoznaj się z listą usług Twojej agencji.
  - System Santrax powie: "Wprowadzono (USŁUGA). Proszę nacisnąć (1),
    aby zaakcentować (2) aby powtórzyć"
    - aby zaakceptować, (2), aby powtórzyć".
- 12. 🖑 Naciśnij klawisz (1), aby zaakceptować lub klawisz (2), aby powtórzyć.
  - <sup>)</sup> System Santrax powie: **"Wprowadź liczbę zadań".**

13. 🖏 Wprowadź całkowitą liczbę zadań wykonanych dla klienta.

System Santrax powie: "Wprowadź identyfikator zadania".

### 14. 〈〉 Wprowadź numer Zadania, które zostało wykonane. <u>UWAGI:</u>

- Zapoznaj się z listą zadań swojej agencji.
- Jeśli wykonano więcej niż jedno zadanie, poczekaj, aż system potwierdzi wykonanie zadania, a następnie wpisz kolejny numer zadania, aż wprowadzisz wszystkie zadania wykonane podczas wizyty.
- Jeśli wykonujesz zadanie z odczytem, Santrax zrobi przerwę po otrzymaniu identyfikatora zadania. W trakcie przerwy naciśnij odpowiedni odczyt dla tego zadania, używając liczby cyfr wskazanej na liście zadań.
- Jeśli popełniono błąd przy wprowadzaniu zadań, naciśnij "00", a system potwierdzi to, mówiąc: "Zaczynamy ponownie. Wprowadź liczbę zadań". Ponownie wprowadź wszystkie identyfikatory zadań. <u>Ważne: Nie można użyć</u> kodu "00" ani przy wyborze wprowadzania pojedynczego zadania, ani po wprowadzeniu ostatniego zadania w ramach wizyty wielozadaniowej. Należy wówczas skontaktować się ze swoją agencją, aby poprawić wszelkie błędy/odstępstwa.
- System Santrax powie: (OPISY ZADAŃ) Liczba wprowadzonych zadań to (LICZBA). Dziękuję, do widzenia".
- 15. **PRozłącz się**.

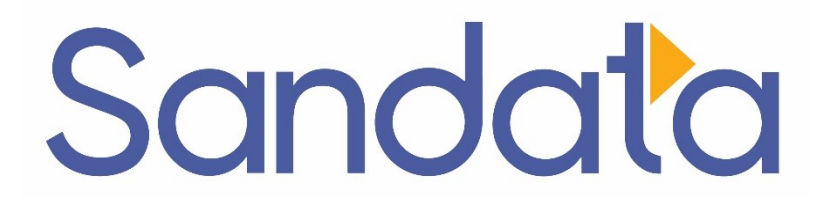

# Przewodnik po zgłoszeniach telefonicznych DDS: «COMPANY\_NAME»

Numer konta agencji: STX«ACCOUNT»

Wpisz swój numer identyfikacyjny Santrax powyżej, aby móc łatwo go odszukać.

# Wybierz numer: 1-«Primary\_Phone» lub 1-«Secondary\_Phone»

# Funkcje:

Komunikat dotyczący zgłoszenia wejścia/wyjścia Wybierz język Weryfikacja mówiącego – pracownik Stacjonarna weryfikacja wizyty – tak Zadanie

Wybierz usługę